## Wiedergabe von Standbildern

Sie können die aufgenommenen Standbilder aus dem Index (Minibild-Anzeige) auswählen und wiedergeben.

Der Inhalt des unter "AUFN.-MEDIUM FOTO" ausgewählten Speicherziels wird im Index angezeigt.

1 Wählen Sie den Wiedergabemodus aus.

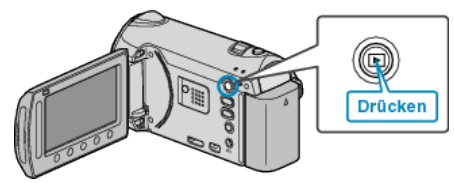

2 Wählen Sie den Standbildmodus.

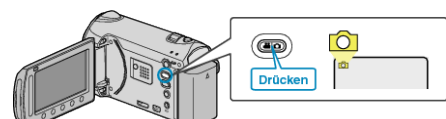

3 Wählen Sie ein Standbild aus und drücken Sie ®, um die Wiedergabe zu starten.

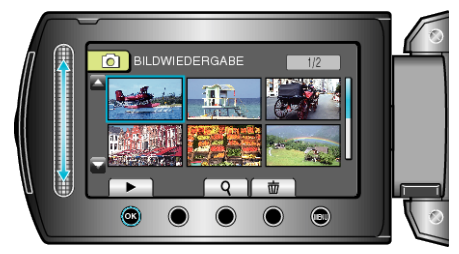

• Drücken Sie , um die Wiedergabe zu stoppen.

### Bedientasten für die Standbildwiedergabe

#### Index-Bildschirmanzeige

Standbild auswählen (Drücken und gedrückt halten, um Seiten umzublättern)

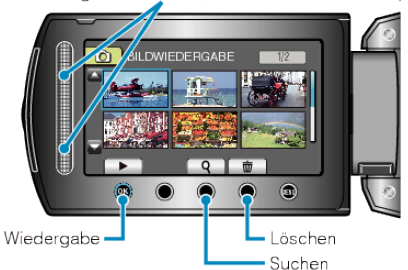

| Anzeige | Beschreibung                                                             |
|---------|--------------------------------------------------------------------------|
|         | Startet die Wiedergabe der ausgewählten Datei.                           |
| ٩       | Sie können eine bestimmte Datei entsprechend ihrem Aufnahmedatum suchen. |
| 靣       | Löscht die ausgewählte Datei.                                            |
| ▲/▼     | Drücken und gedrückt halten, um die Indexseiten durch-<br>zublättern.    |

#### Während der Standbildwiedergabe

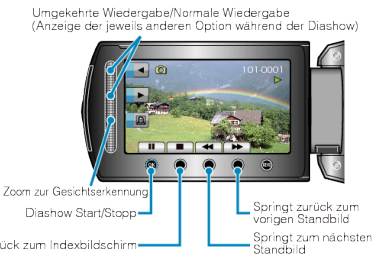

Springt zurück zum Indexbildschirn

| Anzeige  | Beschreibung                                                         |
|----------|----------------------------------------------------------------------|
| ▶/       | Start/Pause Diashow                                                  |
|          | Stopp (zurück zur Minibildanzeige)                                   |
| ►        | Weiter zum nächsten Standbild                                        |
| <b>H</b> | Zurück zum vorherigen Standbild                                      |
| •        | Gibt die Diashow in umgekehrter Reihenfolge wieder.                  |
| •        | Gibt die Diashow in normaler, aufsteigender Reihen-<br>folge wieder. |
| Ø        | Zoom zur Gesichtserkennung                                           |
| HINWEIS  |                                                                      |

- Benutzen Sie den Touch-Sensor und die Tasten um den Bildschirm herum mit Ihren Fingern.
- Der Touch-Sensor und die Tasten funktionieren nicht, wenn Sie sie mit dem Fingernagel oder mit Handschuhen berühren.
- Die Bildschirmanzeigen reagieren nicht auf Berührungen.
- Sie können eine bestimmte Datei entsprechend ihrem Aufnahmedatum suchen.

Dies ist nützlich, wenn Sie viele Dateien durchsuchen.

# Prüfen des Aufnahmedatums und anderer Informationen

#### Drücken Sie 🖒. Sie können das Aufnahmedatum der ausgewählten Datei einblenden.

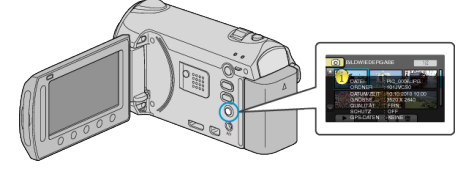

#### Anzahl der Index-Inhaltspunkte erhöhen/verringern.

Bedienen Sie die Zoomtaste während der Index (Minibildanzeige) angezeigt wird, um die Anzahl der auf dem Bildschirm angezeigten Dateien in der folgenden Reihenfolge zu ändern: 6 Dateien → 12 Dateien → 3 Dateien.

 Dateiinformationen werden auch bei der Anzeige von 3 Dateien eingeblendet.